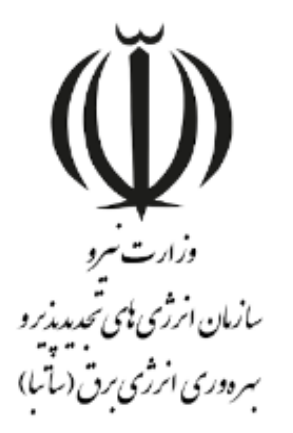

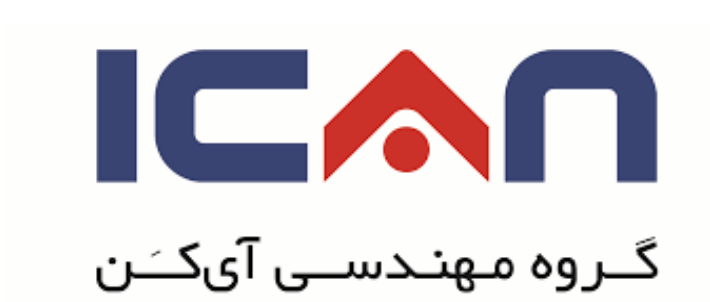

# راهنماي انعقاد الكترونيكي قرارداد خريد تضميني

# **در استاندارد BPMS مهان**

ويرايش ١٠

بهمن ۱۳۹۸

www.ican.ir

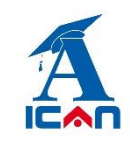

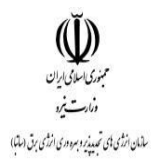

#### نمای کلی سامانه مهان

پس از ورود به سامانه مهان، شما وارد بخش "**سامانه خرید تضمینی برق**" می شوید که به شکل زیر است:

| 😃 🌲 🔃                      |                                  | نرژي هاي تجديدپذير و بهره وري انرژي برق                                                                                                    | سازمان ا                                           | اه تجدیدیذیر                       | کے متقاضی حقیقی احداث نیروگ |
|----------------------------|----------------------------------|----------------------------------------------------------------------------------------------------|----------------------------------------------------|------------------------------------|-----------------------------|
|                            | جستجو سيستم پيام تغيير کلمه عبور | الله ها المرك المرك الم | وضعیت کارتابل کارتابل ارجاعی                       |                                    | <                           |
| 2                          |                                  |                                                                                                    |                                                    | خرید تضمینی برق                    |                             |
| 67(9)                      |                                  |                                                                                                    |                                                    | جستجو شامل                         |                             |
|                            |                                  |                                                                                                    |                                                    | خرید تضمینی برق                    | 6                           |
| للحافيه قرارداد<br>فرارداد | قرارداد خرید تعمینی<br>برق       | تعدید بروانه احداث/<br>علدرات احداث/                                                                                                    | پروانه احداث/مادران معرفی باعه                     | لیت طرح                            | خرید تضمیدی برق             |
|                            |                                  | مرغوات مرب<br>املاح اطلاعات حساب<br>تشویفی بومی ساری                                                                                                    | بروانه بیره برداری تجاری مدور دومیت و برداری تجاری | اتصال به شیکه و یلمب<br>کنتور      |                             |
|                            |                                  |                                                                                                    |                                                    |                                    |                             |
|                            |                                  |                                                                                                    |                                                    | Activate Wind<br>Go to Settings to | dows<br>activate Windows.   |

# ا پوشه قرارداد خرید تضمینی برق را باز کرده و بر روی ثبت درخواست کلیک کنید (شکل زیر):

| <b>(U)</b> | وگاه تجمیمخیر                                                                                                    | ی سانا نیرو<br>متقاضی حقوقی اخداث نیرز |
|------------|----------------------------------------------------------------------------------------------------|----------------------------------------|
|            | وضعیت کارتایل وارده کارتایل وارده کارتایل وا | <                                      |
| 2          | خورد تشمینی برق                                                                                                    | و جستجو                                |
|            | جسجو شامل (                                                                                                    | (1)                                    |
| (          |                                                                                                    | خرید تضمینی برق                        |
|            | کارتبل قرارخاد خوید ثبت درخواست کنارتبل درخواست اعتباد جستجوی قرارخادهای<br>تضمیدی برق<br>ترک                                                                                                    |                                        |
| 1          |                                                                                                    |                                        |

😣 از قسمت جستجوی قراردادهای خرید تضمینی می توانید قراردهای منعقده شده خود را جستجو نمایید.

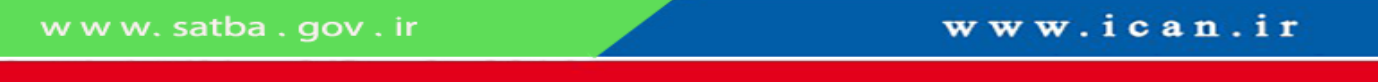

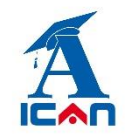

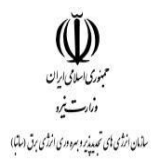

#### **۲**- پس از زدن دکمه ثبت درخواست فرم زیر نمایش داده می شود:

|                                                            | ایجاد فرم از نوع ثبت درخواست               |                                                                         |
|------------------------------------------------------------|--------------------------------------------|-------------------------------------------------------------------------|
|                                                            | درخواست انعقاد قرارداد                     | وزارت نیو<br>دزارت نیو<br>مانان دروی بای تعدیزید<br>سردوری افزای را تا) |
| شماره                                                      | تاريخ 🔽 ۱۲ / ۱۳۹۸                          | کد ملې/شناسه ملي کلام۲۰ <u>۲۰۶۵۱</u>                                    |
| فرم پروانه احداث/صادرات                                    |                                            | م شماره پروانه احداث/صاد                                                |
|                                                            | متقاضي                                     |                                                                         |
| اطلاعات فتي                                                |                                            | اطلاعات قراردادي                                                        |
| Noen Choose File خلاصه مطالعات منابع انرژي Noen            | sen Choose File کروکی تایید شده(امور ارضی) | اصل نامه درخواست قرارداد No fsen Choose File                            |
| ی فایل شبیه سازی طراحی نیروگاه [Noen Choose File]          |                                            | شـماره نامه اعلام بارامتر آلفا                                          |
| No f. فابل اطلاعات جغرافیایی نیروگاه Noen Choose File وابل | sen Choose File مجوز محیط زیست             | انامه اعلام بارامتر آلفا (No fsen Choose File                           |
| (KMZ)<br>Noen Choose File کاتالوگ تجهیزات                  | 🔪 شمارہ مجوز محیط زیست                     | بارامتر آلفا                                                            |
| ی مجوز اتصال به شبکه مجوز اتصال به شبکه محوز اتصال به شبکه | 🗼 مدت دوره پیشبرد(ماه)                     | مستندات زمین No fsen Choose File                                        |
| Noen Choose File منبکه<br>(PDF/DWG)                        | 🔹 مدت دوره احداث(ماه)                      | وكالت نامه No fsen Choose File                                          |
| (Noen Choose File) طرح اتصال به شبکه                       | ) مدت دوره بهره برداري(ماه)                | مالكيت زمين                                                             |
| ود را المعانيندي احداث نيروگاه (Noen Choose File           | منقاضي محترم لطغا ساير مجوز هاي خ          | نوع کاربری زمین 🛛 🚽 🗤 🗤                                                 |
| برأورد توليد انرژي الكتريكي Noen Choose File               | در قسمت بیوست مدارك بارگذاري نمای          | No fsen Choose File                                                     |
|                                                            |                                            |                                                                         |
|                                                            |                                            | گروه ندوین قرارداد                                                      |

متقاضی نسبت به انتخاب شماره پروانه خود که قصد انعقاد قرارداد آن را دارد از روی فرم (فلش قرمز) اقدام کرده و سپس در باکس های فعال اطلاعات خود را وارد می کند. متقاضی کلیه مجوزهای اخذ کرده را می بایست در بخش های مربوط به خود بارگذاری نماید.

توجه (: بارگذاری وکالت نامه اجباری نبوده و شامل کسانی است که دارای وکالت نامه می باشند

**توجه ۲:** باکس های غیر فعال (خاکستری) از سابقه پروانه به صورت خودکار پر می شوند.

www.ican.ir

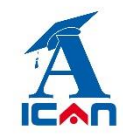

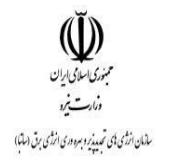

# ۳- پس از پرکردن فیلد های فرم با زدن دکمه های زیر در پایین صفحه(به ترتیب شماره) نسبت به ارسال فرم درخواست انعقاد قرارداد به ساتبا اقدام نمایید.

- زدن دكمه ثبت و ادامه
- ۲. زدن دکمه بارگذاری اطلاعات (جهت پر شدن خودکار از سوابق پروانه)
  - ۳. زدن دکمه های شروع فرایند

|                            | نتیجه عملیات درخواستي از سامانه |
|----------------------------|---------------------------------|
| ثبت وادامه 📊 (بستن پنجره 🔕 | <b>]</b> 1                      |

|                                | ] [                               |  |
|--------------------------------|-----------------------------------|--|
|                                |                                   |  |
| 🔘 (گردش مدرك 📑 🕤 (بستن ينجره 😢 | 🗴 之 🛶 فرآيند 🖻 بارگذارى اطلاعات 🚳 |  |

پس از زدن دکمه های شروع فرایند فرم بسته شده و با موفقیت به ساتبا ارسال می گردد. در این مرحله پیامکی به متقاضی مبنی بر ارسال موفق درخواست به ساتبا ارسال می گردد.

www.ican.ir

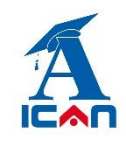

**توجه خیلی مهم:** پس از تکمیل اطلاعات و جهت ارسال درخواست انعقاد قرارداد خود به سازمان باید برروی دکمه های **شروع** فرآیند کلیک کنید. اگر فقط دکمه های " بارگذاری اطلاعات" و" ثبت و ادامه" را زده و دکمه شروع فرایند را نزنید در این صورت فرم درخواست شما به ساتبا ارسال نخواهد شد. در صورت مواجه شدن با این شرایط به صورت زیر عمل کنید:

ابتدا از پوشه قرارداد خرید تضمینی وارد آیتم جستجوی قراردادهای خرید تضمینی شوید (شکل زیر):

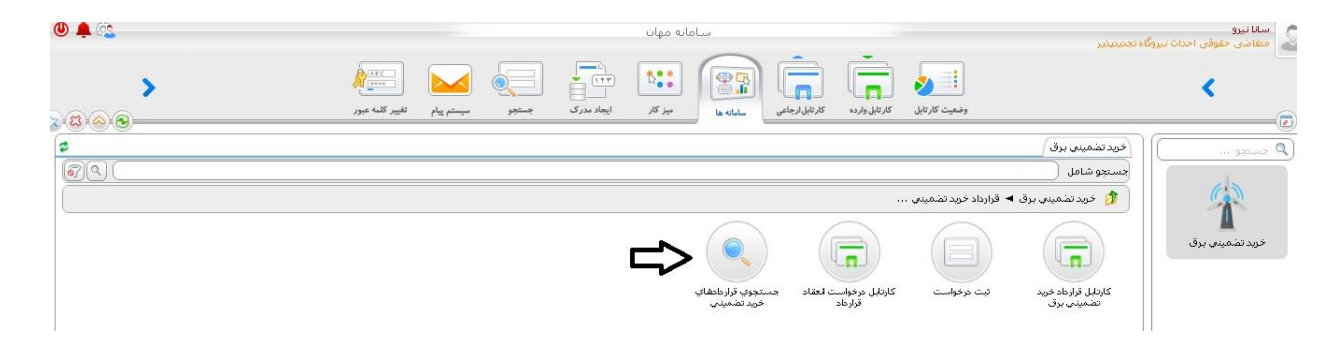

و پس از تایپ نام کامل شرکت خود یا بخشی از آن یا حتی زدن یک space (فاصله) در آن قسمت و سپس زدن دکمه جستجو فرم قرارداد ِ "ناقص مانده" را پیدا کرده و پس از باز کردن آن، دکمه های "بارگذاری اطلاعات" و شروع فرآیند را بزنید تا فرم درخواست به ساتبا ارسال گردد.

| <b>ک</b> ری)                                                                                                    | بستجو سیستم پیام تغییر کلمه عبور | وضعیت کار تابل کار تابل والد                                                                                                 | <                      |
|----------------------------------------------------------------------------------------------------|----------------------------------|----------------------------------------------------------------------------------------------------|------------------------|
|                                                                                                    |                                  | x در دست افدام x الجام شده م<br>عداد نابع : ۹<br>1                                                                           |                        |
|                                                                                                    | عنوان                            | ا تا این زداع شماره مدرك<br>۲۱ تا ۲۱/۱۱/۱۲/۱۰<br>۱۰:۷۰:۸۰ خانین <u>۲۹۵/۵۸/۵۸</u> ۲۲ باسمه باغ ک <sup>ین</sup> (در حال بررسی) | در دست اقدام ال        |
| 😩 مشاهده پیگیریها<br>🗗 مشاهده گردش مدرك<br>دیگ وشاهده متحدید مدرک                                                   |                                  | 2                                                                                                    |                        |
| الے مشاہدہ لیست ہامشھا<br>کے ہامش نویسی                                                                             |                                  |                                                                                                    | انجام شده ال           |
| 3 📢 ورایش مدرك<br>مدیریت اعلان ها                                                                                   |                                  |                                                                                                    | بررسی نشدہ 💼           |
| الله فيلها و مدارك ضميمه ارجاع<br>ها محل هاي آرشيو مدرك<br>هو محمد ما ما مرك ما ما ما ما ما ما ما ما ما ما ما ما ما |                                  |                                                                                                    | ~                      |
| 🔽 نگهداري شخصي<br>😑 چاپ و فاکس                                                                                      |                                  |                                                                                                    | المعالم<br>برگشت خورده |

www.ican.ir

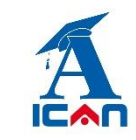

راهنمای ارسال درخواست الکترونیکی انعقاد قرارداد خرید تضمینی در سامانه مهان

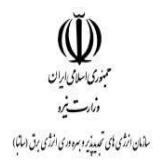

## ۴- پیگیری درخواست انعقاد قرارداد:

پس از ارسال موفق فرم به ساتبا وارد کارتابل ارجاعی شده و به ترتیب شماره های زیر عمل کنید:

| ►<br>۲(۵)⊗)®                                                                                                    | میں تغییر کلمه عبور<br>میستم پیلم تغییر کلمه عبور | کارالیل اربعادی<br>بیز کار ایجاد مدرک ج | وضعیت کارتایل                                                                                                    | <                              |
|----------------------------------------------------------------------------------------------------|---------------------------------------------------|-----------------------------------------|----------------------------------------------------------------------------------------------------|--------------------------------|
| نوع مدرك<br>برخواست توند برداد حادان<br>برخواست توند برداد حدان<br>بر ای مشاهده بیگریزیا<br>مشاهده کردین مدرك<br>و مشاهده زیست هامشها<br>و میشاهده نیست هامشها<br>و میشاهده نیست هامشها<br>و میشاهده نیست مدرك<br>و میشاهده نیست مدرك<br>ه مدریت اعلان ها<br>مدر ای مدرك دران<br>مدر ای مدرك ای مدرك<br>مدر ای مدرك ای مدرك<br>مدر ای مدرك مدرك<br>مدر ای مدرك ای مدرك<br>مدر ای مدرك ای مدرك ای مدرك ای<br>مدر ای مدرك ای مدرك ای مدرك ای مدرك ای<br>مدرك مدرك مدرك ای مدرك مدرك ای مدرك ای مدرك ای مدرك ای مدرك ای مدرك ای مدرك ای مدرك ای مدرك ای مدرك ای مدرك ای مدرك ای مدرك ای مدرك مدرك ای مدرك ای مدرك | عىۋان                                             | <mark>۱ کا</mark> (در حال برزستی)       | لا در دست افدام (۲ ایجام شده )<br>(عداد تنایج : ۹<br>  (۲ ( ارداع)<br>۱ (۲ ( ۱۹۲۹ داخلی: ۱۹۹۵ ۱۰۰ ۱۳۹۸)<br>۱ ای ۲۰۰: ۷۰:۸۰ داخلی: ۱۹۹۵ ۱۰۰ ۱۰۰ |                                |
| لے چاپ و فاخس                                                                                                    |                                                   |                                         |                                                                                                    | س <b>اریا</b><br>برگشت خورده 🍵 |

پس از زدن دکمه "مشاهده گردش مدرک" نمودار زیر نمایش داده می شود و متقاضی در جریان فرایند انعقاد قرارداد قرار خواهد

گرفت.

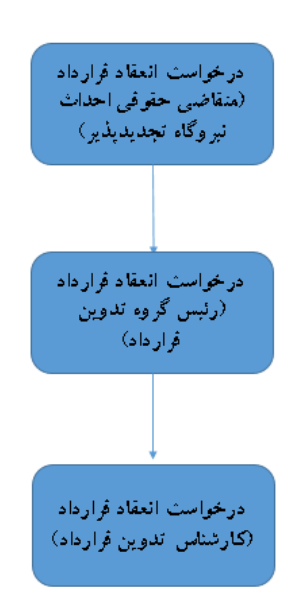

w w w. satba . gov . ir

www.ican.ir

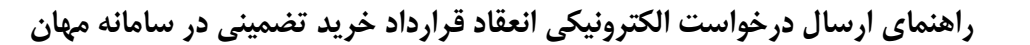

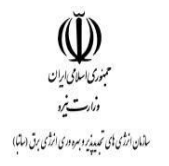

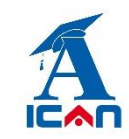

## **-0** پرینت قرارداد الکترونیکی:

پس از امضای نهایی فرم درخواست انعقاد قرارداد توسط مقام عالی سازمان، یک رونوشت به کارتابل وارده متقاضی ارسال می گردد. متقاضی طبق شکل زیر دکمه چاپ و فکس را انتخاب کرده و پس از انتخاب یکی از آیتم های "ابلاغیه قرارداد" یا "قرارداد خرید تضمینی" و نوع فرمت (PDF یا word) روی تولید خروجی کلیک می کند. نامه ابلاغ و متن قرارداد ایجاد شده و قابل پرینت توسط متقاضی می باشد.

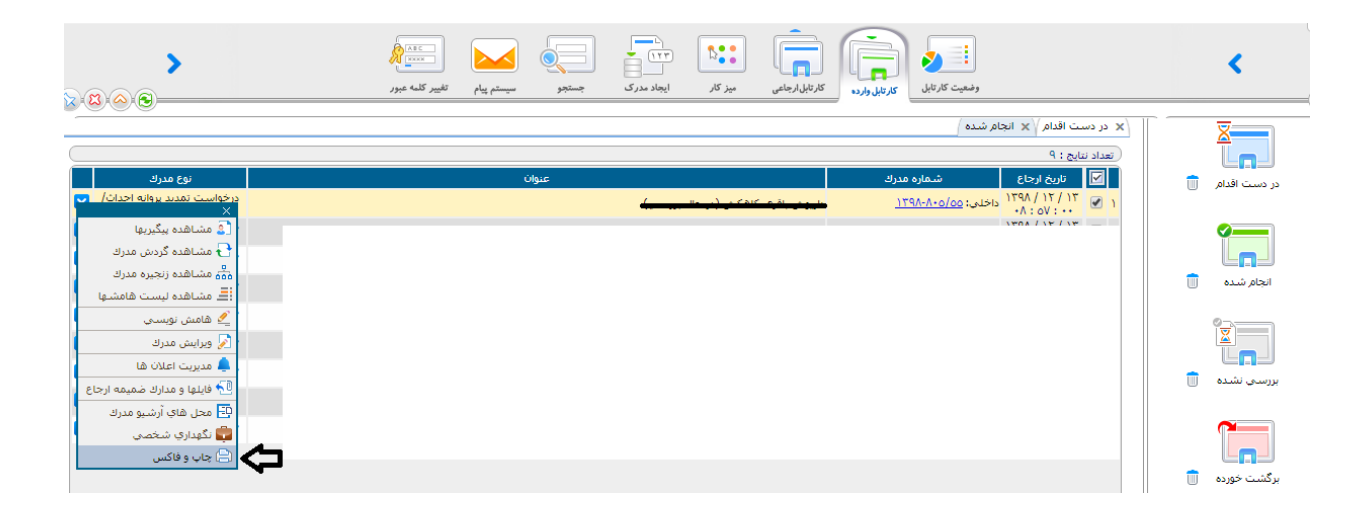

**توجه خیلی مهم:** در هر مرحله از بررسی فرم درخواست، در صورت تشخیص کارشناسان ساتبا مبنی بر اصلاح مدارک بارگذاری شده روی فرم، فرم به متقاضی جهت اصلاح عودت داده می شود. فرم های عودت داده شده وارد کارتابل واردهی متقاضی می شوند و متقاضی پس از باز کردن آن فرم و اصلاح مدارک (طبق توضیحات در باکس کارشناس) ، روی دکمه تایید در پایین فرم می بایست کلیک کند تا فرم مجددا به ساتبا ارسال گردد. در این مرحله فرم بسته شده و وارد کارتابل ارجاعی می گردد.

در صورت عدم کلیک ِ <mark>دکمه تایید</mark> در پایین فرم، فرم به ساتبا ارسال نشده و در کارتابل وارده خواهد ماند.

www.ican.ir

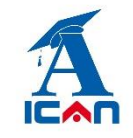

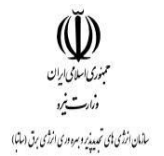

**6- سیستم پیام** 

از قابلیت های دیگر این سامانه وجود سیستم پیام در داخل سامانه بوده که متقاضیان در هر مرحله امکان ارسال و دریافت پیام به هر کدام از کارشناسان و مسئولان سازمان را خواهند داشت (شکل زیر):

| 9 📮 🤹           |                                     | ساماته مهات                                                                                                    | ينيذير                                       | ا سانا نیرو<br>، متقاضی حقوقی احداث نیروگاه تجد |
|-----------------|-------------------------------------|----------------------------------------------------------------------------------------------------|----------------------------------------------|-------------------------------------------------|
| >               | ایداد دارک<br>پستین که میرز         | تر المراجعة المراجعة المراجع | وضعیت کارتایل کار                            | <                                               |
|                 |                                     |                                                                                                    | < ارسال پیام جدید (۲)<br>موشوع پیام :        |                                                 |
| ,¶ ¶₁ 🖬 2-1 1-2 | وع قلم • اندازه، قلم • قالب ها • لي | جدول • ابرارها •<br>E • E • A • A B <i>I</i> • E • E                                                                                                    | ويرايش• درج∙ نمايش• قالب∙<br>♦ ♦ ≣ = = = = = | ارسال پیام جدید                                 |
|                 |                                     |                                                                                                    |                                              | پيام هاي دريافتي 🍵                              |
|                 |                                     |                                                                                                    |                                              | ییام هاي ارسالي 💼                               |
|                 |                                     |                                                                                                    | فايلهاي ضميمه                                |                                                 |
|                 | (Žees Bažie   200                   |                                                                                                    | گیرندگان                                     | جستجوي پيام                                     |
|                 |                                     |                                                                                                    | واحدها م                                     |                                                 |

### **۷- اضافه کردن پیوست به فرم ها**

اگر متقاضی علاقمند به افزودن فایل ها و مدارک جدید به فرم های درخواستی باشد می تواند از بخش زیر اقدام به افزودن آن به فرم ها در هر مرحله از بررسی نماید.

طبق شکل زیر روی آیتم مشاهده زنجیره مدارک کلیک کرده و در بخش پیوست فایل های مورد نظر خود را بارگذاری می نماید.

www.ican.ir

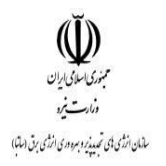

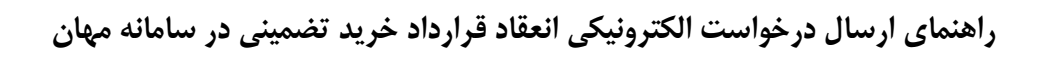

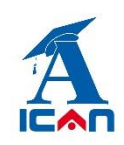

| > ·                                                                                        | میتر و بینتر و با میتر و بینتر و بینتر و ب | کر ٹاپل جانی<br>کار ٹاپل جانی           | وهیت کارتان کارتان وارده                                                                                                    | <             |
|--------------------------------------------------------------------------------------------|----------------------------------------------------------------------------------------------------|-----------------------------------------|----------------------------------------------------------------------------------------------------|---------------|
| نوع مدرك                                                                                   | عيوان                                                                                                    | 1                                       | X در دست اقدام \ x الجام شده \<br>(عداد نتایج : ٩<br>ای قاریخ ارحاع شماره مدرك<br>ای ۲/ ۲۲۱ (۱۹۶۲)<br>دادید : ۱۲۵۸ (دادی : ۱۵۵/۵۰۸۹/۱۶) | در دست اقدام  |
| ن مشاهده بیگیریها<br>ب مشاهده گردش مدرك<br>شقه مشاهده زجیزه مدرك<br>عند ما مدرم اخیزه مدرك |                                                                                                    | (), (), (), (), (), (), (), (), (), (), | 2                                                                                                    | انجام شده     |
| ایک مساعده دیست کا مسیع<br>که هامش توسسی<br>ورایش مدرك<br>مدیرت اعلان ها                   |                                                                                                    |                                         |                                                                                                    | بررسی نشدہ    |
| کالیله و مدارد ضمیمه ارجاع<br>که محل های آرشیو مدرد<br>گیداری شخصی<br>ایج جاب و فاکس       |                                                                                                    |                                         |                                                                                                    | برگشت خورده 🗊 |

w w w. satba . gov . i

www.ican.ir